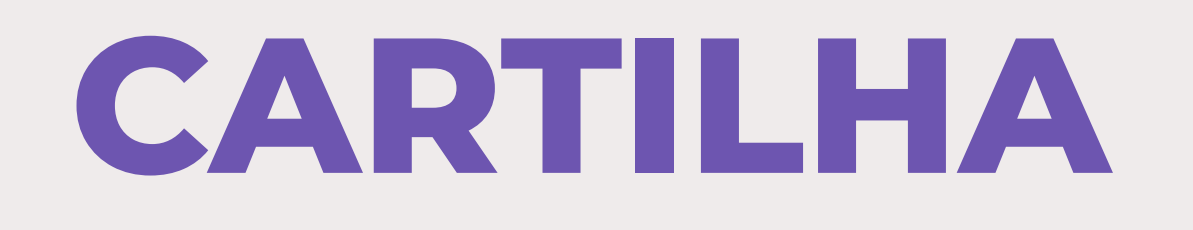

## COMO ATUALIZAR SEU CADASTRO $^{\circ}m 4 simple^{50}$ NO SIGAA

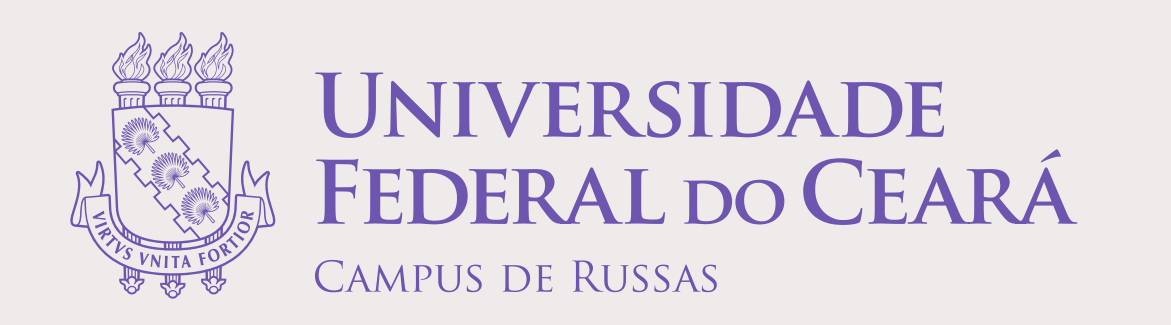

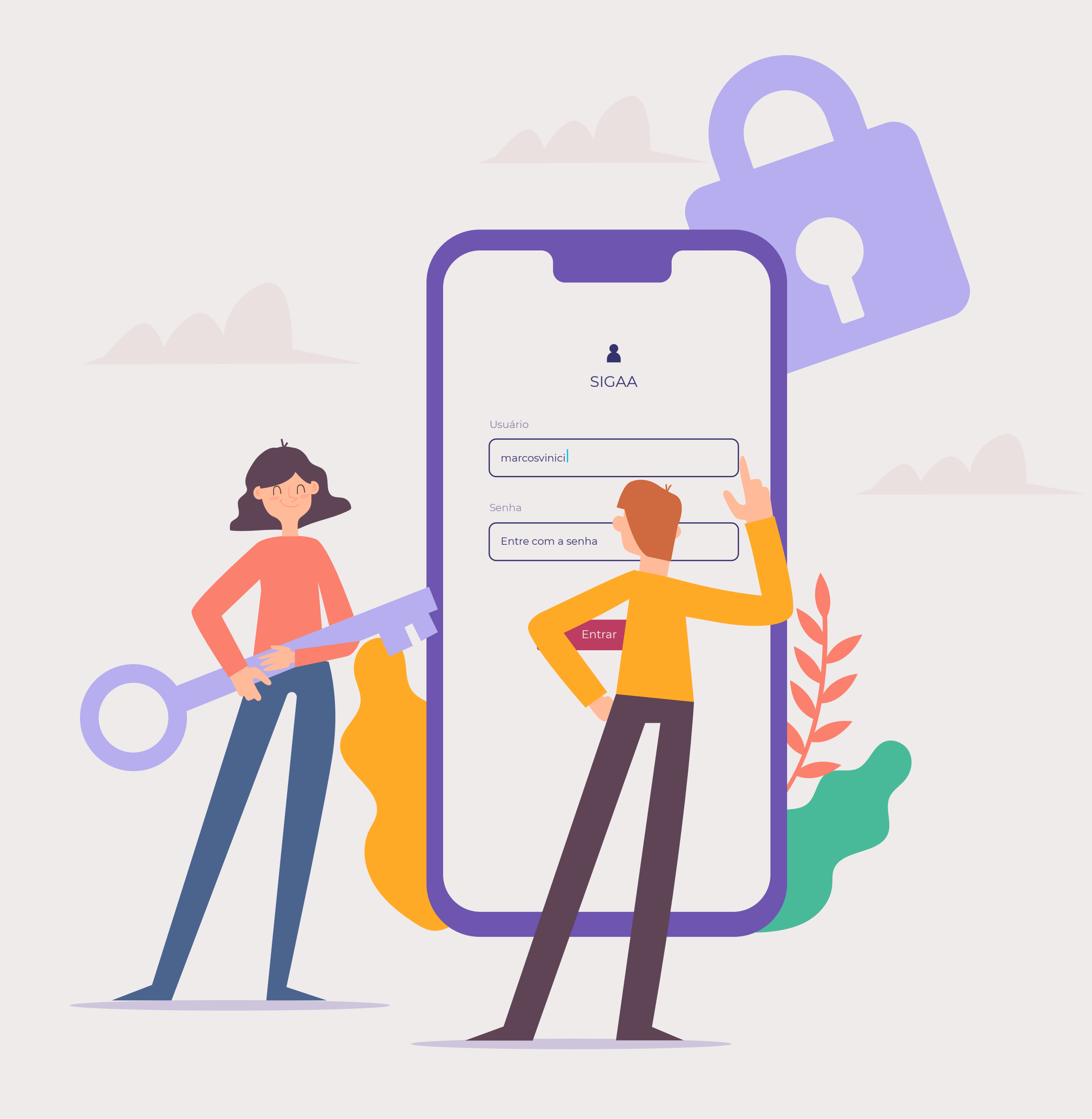

| 70                                       | UFC - SIGAA - Sistema                                                                                                    | a Integrado de Gestão de Ativid | ades Acadêmicas              |                                                  |                                                |  |  |
|------------------------------------------|----------------------------------------------------------------------------------------------------|---------------------------------|------------------------------|--------------------------------------------------|------------------------------------------------|--|--|
|                                          | <b>ATENÇÃO!</b><br>O sistema diferencia letras maiúsculas de minúsculas APENAS na senha, portanto ela deve ser digitada da mesma maneira<br>que no cadastro.                                                           |                                 |                              |                                                  |                                                |  |  |
| Acesse sua conta na                      | <br>SIGAA<br>(Acadêmico)                                                                                                    | SIPAC<br>(Administrativo)       | SIGPRH<br>(Recursos Humanos) | <b>SIGADMIN</b><br>(Administração e Comunicação) | Biblioteca Universitária<br>(Serviços On-line) |  |  |
| plataforma SIGAA em:                     | Perdeu o e-mail de confirmação de cadastro? <mark>Clique aqui para recuperá-lo.</mark><br>Esqueceu o login? <mark>Clique aqui para recuperá-lo.</mark><br>Esqueceu a senha? <mark>Clique aqui para recuperá-la.</mark> |                                 |                              |                                                  |                                                |  |  |
| https://si3.ufc.br/sigaa/verTelaLogin.do |                                                                                                    |                                 |                              |                                                  |                                                |  |  |

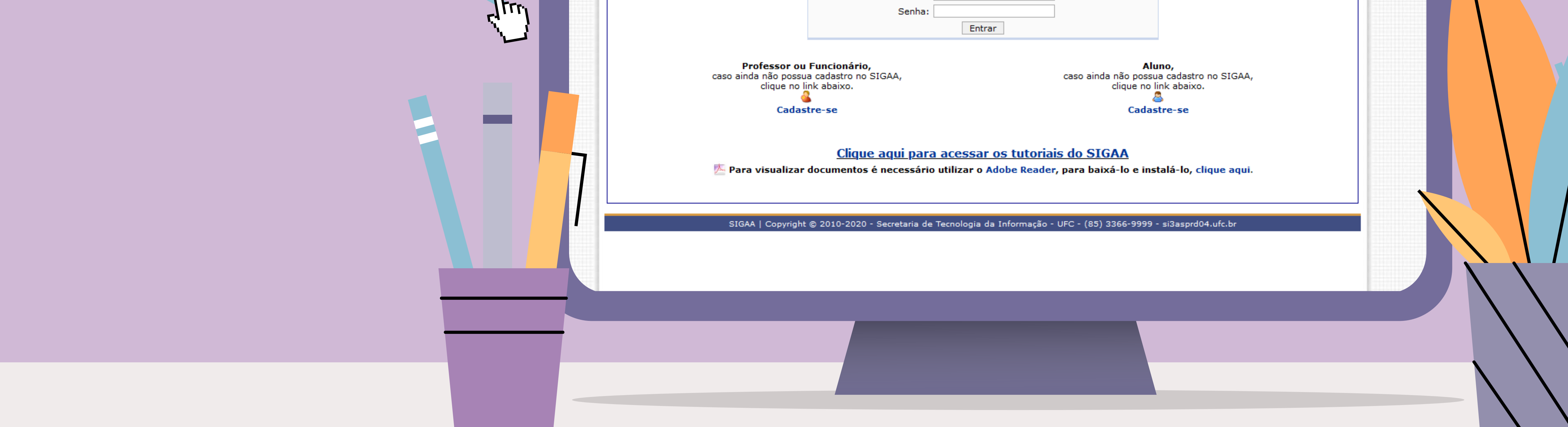

**2°** 

## Clique em "Meus Dados Pessoais"

| Semestre atual: 2020.1                                                                                                    |               |                     | L 💮 Módulos                                                        |                                                                                             | 🍈 Caixa Po                                         | stal                                              | 🏷 Abrir Chamado               |
|----------------------------------------------------------------------------------------------------|---------------|---------------------|--------------------------------------------------------------------|---------------------------------------------------------------------------------------------|----------------------------------------------------|---------------------------------------------------|-------------------------------|
| CAMPUS DA UFC DE RUSSAS (11.00.01.44)                                                                                                    |               |                     | 🖷 🌐 Menu Disc                                                      | cente                                                                                       | Alterar E                                          | -mail/Senha                                       | 🕥 Ajuda                       |
| 📦 Ensino  🦈 Extensão 🚨 Auxílios e Bolsas 🛛 🐞 Ambientes V                                                                                                    | irtuais  🚨 E  | stágios 😡           | Internacional 🎡                                                    | Outros                                                                                      |                                                    |                                                   |                               |
| <b>Procedimento para Supressão de Disciplina</b><br>Prezados Discentes,<br>A PROGRAD disponibilizou um comunicado com o procedimento<br>a supressão de disciplina. | de como os a  | alunos pod          | lem fazer a solicitaç<br>‹‹ ॥                                      | ão para                                                                                     |                                                    | leus Dados P                                      | e Perfil                      |
| Turmas do Semestre                                                                                                    |               |                     |                                                                    |                                                                                             |                                                    |                                                   | _                             |
| Componente Curricular                                                                                                    | Código        | Local               | Horário                                                            | Chat                                                                                        | CLARA LI                                           | 1A FONSECA                                        |                               |
| RUS0058 - ANÁLISE E DROJETO DE SISTEMAS                                                                                                    | 01            | unidade             | TER 15:30-17:30<br>QUI 15:30-17:30<br>(17/02/2020 -<br>22/10/2020) | C 🖾                                                                                         |                                                    | Calendário                                        | Universitário                 |
|                                                                                                    | 01            | didática            |                                                                    |                                                                                             | Matefaula                                          | Dados Ins                                         | stitucionais                  |
| RUS0083 - DESENVOLVIMENTO DE SOFTWARE PARA WEB                                                                                                    | 01            | unidade<br>didática | SEG 13:30-15:30<br>QUA 13:30-15:30<br>(17/02/2020 -<br>22/10/2020) | B 🖓                                                                                         | Matricula:<br>Curso:<br>Nível:<br>Status:          | ENGENHARIA DE SOFTWARE - MT<br>GRADUAÇÃO<br>ATIVO |                               |
| RUS0061 - FUNDAMENTOS DE BANCO DE DADOS                                                                                                    | 01            | unidade<br>didática | QUA 08:00-10:00<br>SEX 08:00-10:00<br>(17/02/2020 -<br>22/10/2020) | 1<br>1<br>1<br>1<br>1<br>1<br>1<br>1<br>1<br>1<br>1<br>1<br>1<br>1<br>1<br>1<br>1<br>1<br>1 | E-Mail:<br>Entrada:                                | 2018.2                                            |                               |
| RUS0068 - PROCESSOS DE SOFTWARE                                                                                                    | 01            | unidade<br>didática | QUA 10:00-12:00<br>SEX 10:00-12:00<br>(17/02/2020 -<br>22/10/2020) | <b>1</b>                                                                                    | Integralizações:<br>CH. Total Exigida do Curriculo |                                                   | <i>lizações:</i><br>culo 3200 |
| Ver Agenda de Turmas                                                                                                    |               |                     |                                                                    |                                                                                             |                                                    |                                                   |                               |
|                                                                                                    |               |                     | ver turmas a                                                       | interiores                                                                                  |                                                    |                                                   |                               |
| MATRICULAS EM ATIVIDADES                                                                                                    |               |                     |                                                                    |                                                                                             |                                                    |                                                   |                               |
| Nenhuma Atividade nes                                                                                                    | te semestre   |                     |                                                                    |                                                                                             |                                                    |                                                   |                               |
| Minhas atividades                                                                                                    |               |                     |                                                                    |                                                                                             |                                                    |                                                   |                               |
| Não bá atividades cadastradas para os próxi                                                                                                    | mos 15 dias d | ou decorriu         | dos 7 dias.                                                        |                                                                                             |                                                    |                                                   |                               |

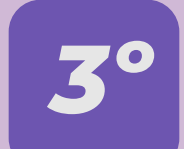

## Preencha seus dados

|   |                                                                                                    | Semestre atual: 2020.1                                                                                               | Módulos                                                                                 | 🖒 Caixa Postal                                                              | > Abrir Chamado                            |         |
|---|----------------------------------------------------------------------------------------------------|----------------------------------------------------------------------------------------------------|-----------------------------------------------------------------------------------------|-----------------------------------------------------------------------------|--------------------------------------------|---------|
|   | CAMPUS DA UFC DE RUSSAS (11.00.01.44)                                                                                                    |                                                                                                    | 📲 Menu Discente                                                                         | 🙌 Alterar E-mail/Senha                                                      | 🥥 Ajuda                                    |         |
|   | Portal do Discente > Atualizar Dados F                                                                                                    | ESSOAIS DE DISCENTE                                                                                                  |                                                                                         |                                                                             |                                            |         |
|   | Caro Discente,                                                                                                    |                                                                                                    |                                                                                         |                                                                             |                                            |         |
|   | No caso de algum dos dados pessoais bloquea<br>É importante que o seu nome esteja grafado<br>na naturalidade e documentos, principalmente CPF | dos para edição estiver incorreto, se<br>corretamente e sem abreviações, a<br>e <b>RG. Tais informações constarã</b> | erá necessário procurar a<br>assim como o nome do se<br><b>io no seu diploma de g</b> i | coordenação do seu curso<br>u pai e de sua mãe. Verifiqu<br><b>aduação.</b> | para corrigí-los.<br>ue também a corretude |         |
|   |                                                                                                    | DADOS DO DISC                                                                                                    | CENTE                                                                                   |                                                                             |                                            | <u></u> |
|   | Matrícula:                                                                                                    |                                                                                                    |                                                                                         |                                                                             |                                            |         |
|   | Nome:                                                                                                    |                                                                                                    |                                                                                         |                                                                             |                                            | •       |
|   | Curso: ENGENHARIA DE SOFTWARE                                                                                                    |                                                                                                    |                                                                                         |                                                                             |                                            |         |
|   | Sexo:                                                                                                    |                                                                                                    | Estado Civil:                                                                           |                                                                             |                                            |         |
|   | Data de<br>Nascimento:                                                                                                    |                                                                                                    |                                                                                         |                                                                             |                                            |         |
|   | Nome do Pai:                                                                                                    |                                                                                                    |                                                                                         |                                                                             |                                            |         |
|   | Nome da Mãe:                                                                                                    |                                                                                                    |                                                                                         |                                                                             |                                            |         |
|   |                                                                                                    |                                                                                                    |                                                                                         |                                                                             |                                            |         |
| 5 |                                                                                                    |                                                                                                    | Data de                                                                                 |                                                                             |                                            |         |
|   | RG:                                                                                                    |                                                                                                    | Expedição:                                                                              |                                                                             |                                            |         |
|   | Título de Eleitor: Zona:                                                                                                    |                                                                                                    | Seção: UF:                                                                              |                                                                             |                                            |         |
|   | Cert. Militar:                                                                                                    | E                                                                                                    | Data de<br>Expedição do<br>Certificado                                                  |                                                                             |                                            |         |
|   | Série:                                                                                                    |                                                                                                    | Categoria: Órgão:                                                                       |                                                                             |                                            |         |
|   | Passaporte:                                                                                                    |                                                                                                    |                                                                                         |                                                                             |                                            |         |
|   | DADOS DE NATURALIDADE E NACIONALIDADE                                                                                                    |                                                                                                    |                                                                                         |                                                                             |                                            |         |
|   | País: * Brasil                                                                                                    | UF: * Cear                                                                                                    | rá 🗸 M                                                                                  | unicípio: * RUSSAS                                                          | ~                                          |         |
|   | Tipo de Nacionalidade: * Brasileiro Nato                                                                                                    | ~                                                                                                    | Nacionalidade:                                                                          | * BRASILEIRA (Brasil) 🗸                                                     |                                            |         |
|   | Endereço                                                                                                    |                                                                                                    |                                                                                         |                                                                             |                                            |         |
|   | CEP: 🧠 (clique na lupa p                                                                                                    | para buscar o endereço do CEP inform                                                                                 | nado)                                                                                   |                                                                             |                                            |         |
|   | Logradouro: * Rua                                                                                                    |                                                                                                    |                                                                                         |                                                                             |                                            |         |
|   | Número: *                                                                                                    | Co                                                                                                    | omplemento:                                                                             |                                                                             |                                            |         |
|   | Bairro: *                                                                                                    |                                                                                                    |                                                                                         |                                                                             |                                            |         |
|   | UE:* Ceará                                                                                                    |                                                                                                    |                                                                                         |                                                                             |                                            |         |
|   |                                                                                                    |                                                                                                    | R033A3                                                                                  | V                                                                           |                                            |         |
|   | Telefone:                                                                                                    |                                                                                                    | Celular:                                                                                |                                                                             |                                            |         |
|   | F-Mail: *                                                                                                    |                                                                                                    | Condian                                                                                 |                                                                             |                                            |         |
|   |                                                                                                    |                                                                                                    |                                                                                         |                                                                             |                                            |         |
|   |                                                                                                    |                                                                                                    |                                                                                         |                                                                             |                                            |         |
|   |                                                                                                    |                                                                                                    |                                                                                         |                                                                             |                                            |         |
|   |                                                                                                    |                                                                                                    |                                                                                         |                                                                             |                                            |         |
|   |                                                                                                    |                                                                                                    |                                                                                         |                                                                             |                                            |         |

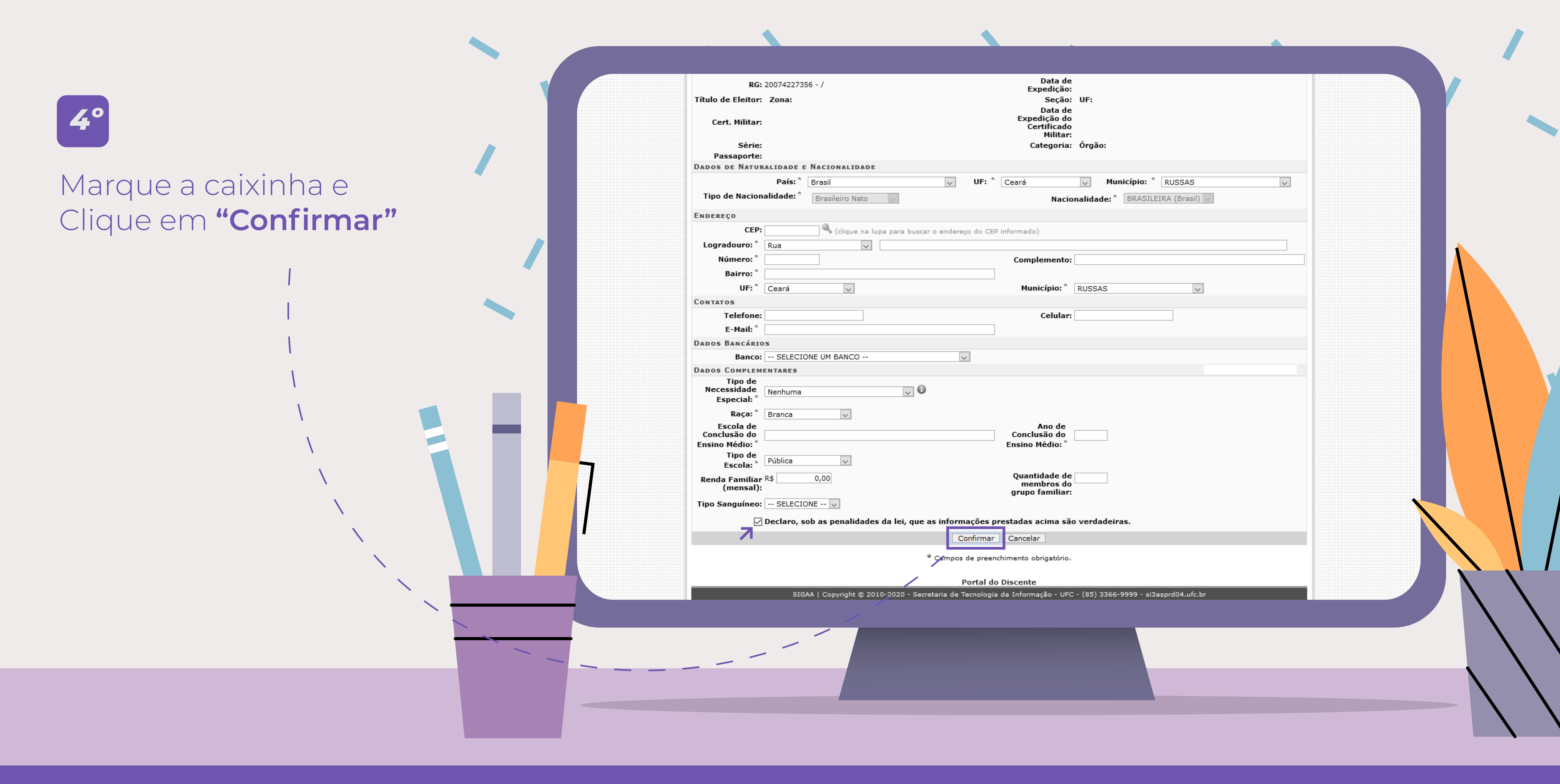

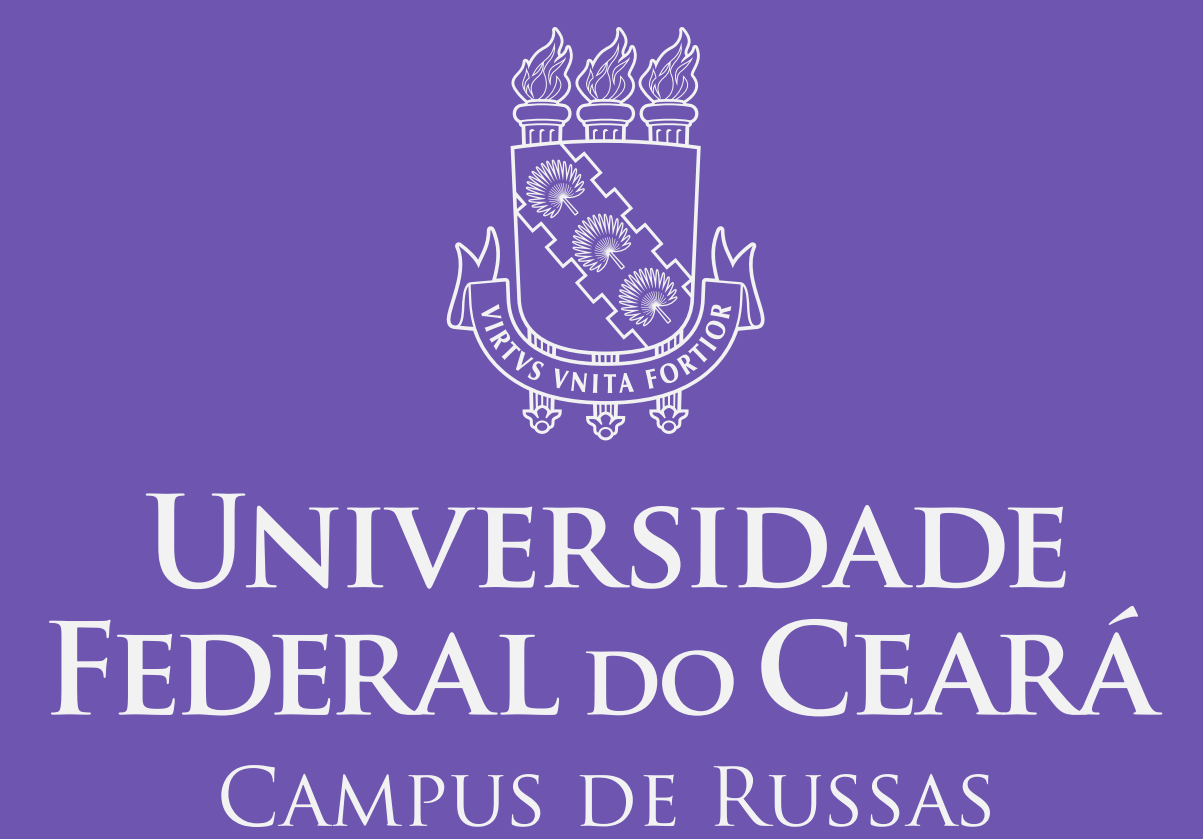

Rápido, assim como sairemos dessa fase! 💛

As secretarias dos cursos agradecem sua colaboração.

> Esta cartilha foi desenhada usando recursos do Freepik.com.